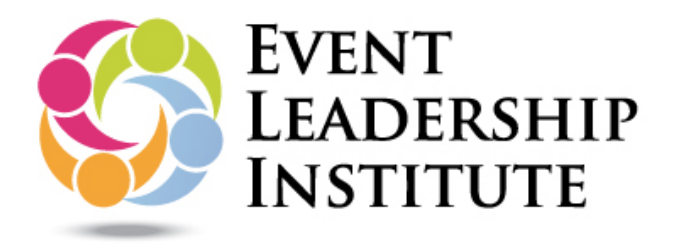

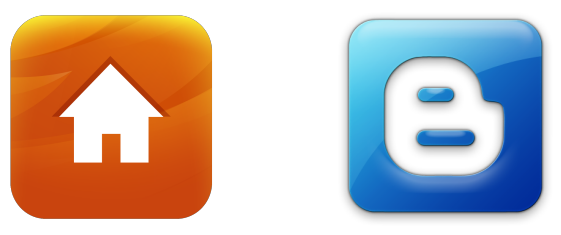

## SHARE YOUR CREDENTIALS VIA .... WEBSITE -OR- BLOG

You have the ability to embed your credential on to your own web site or blog. To do so, take the following steps:

## STEP 1:

Login to your Credly account and click on the **MY CREDIT** page. If you have not yet assigned categories to your digital credentials, click the **EARNED** tab and here, take your mouse and hover over the image of the credential. Click the button marked **EXPAND.** 

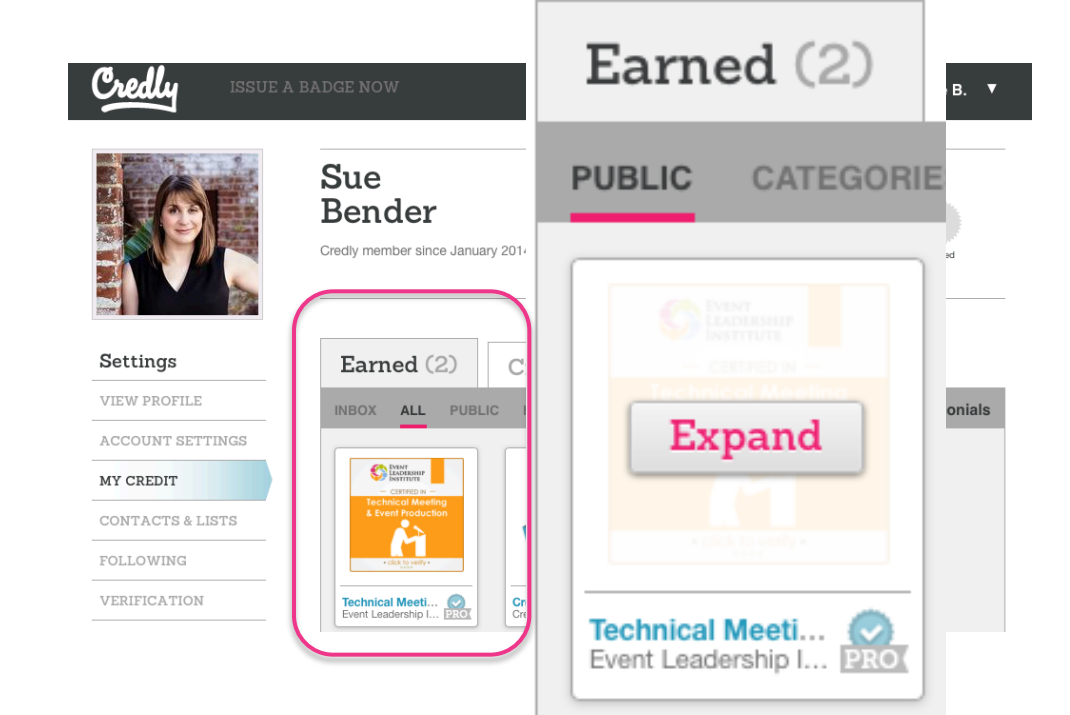

## STEP 2:

Personal Categories help you manage your Credit and make it easy to share select Credit to your social networks or your own website or blog. Follow the instructions on the left below the image to **SELECT A CATEGORY**. We recommend starting one called "Event Management."

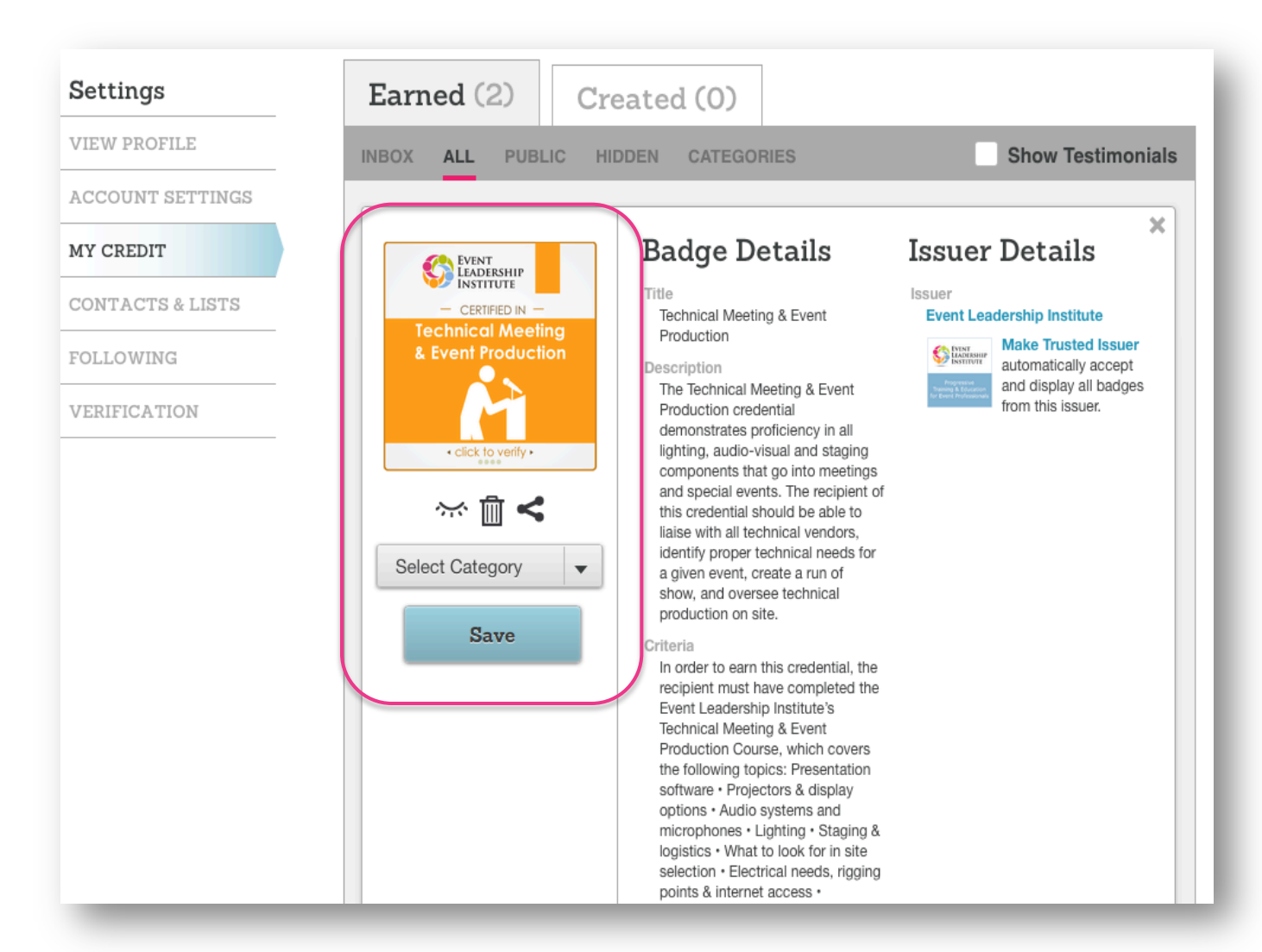

## STEP 3:

You will also see an </> icon associated with each category you have created. Use that to configure, copy and paste the embed code for the credential in that category to any site, such as your personal web site or blog. Click on the </> icon to obtain the embed code for your website or blog.

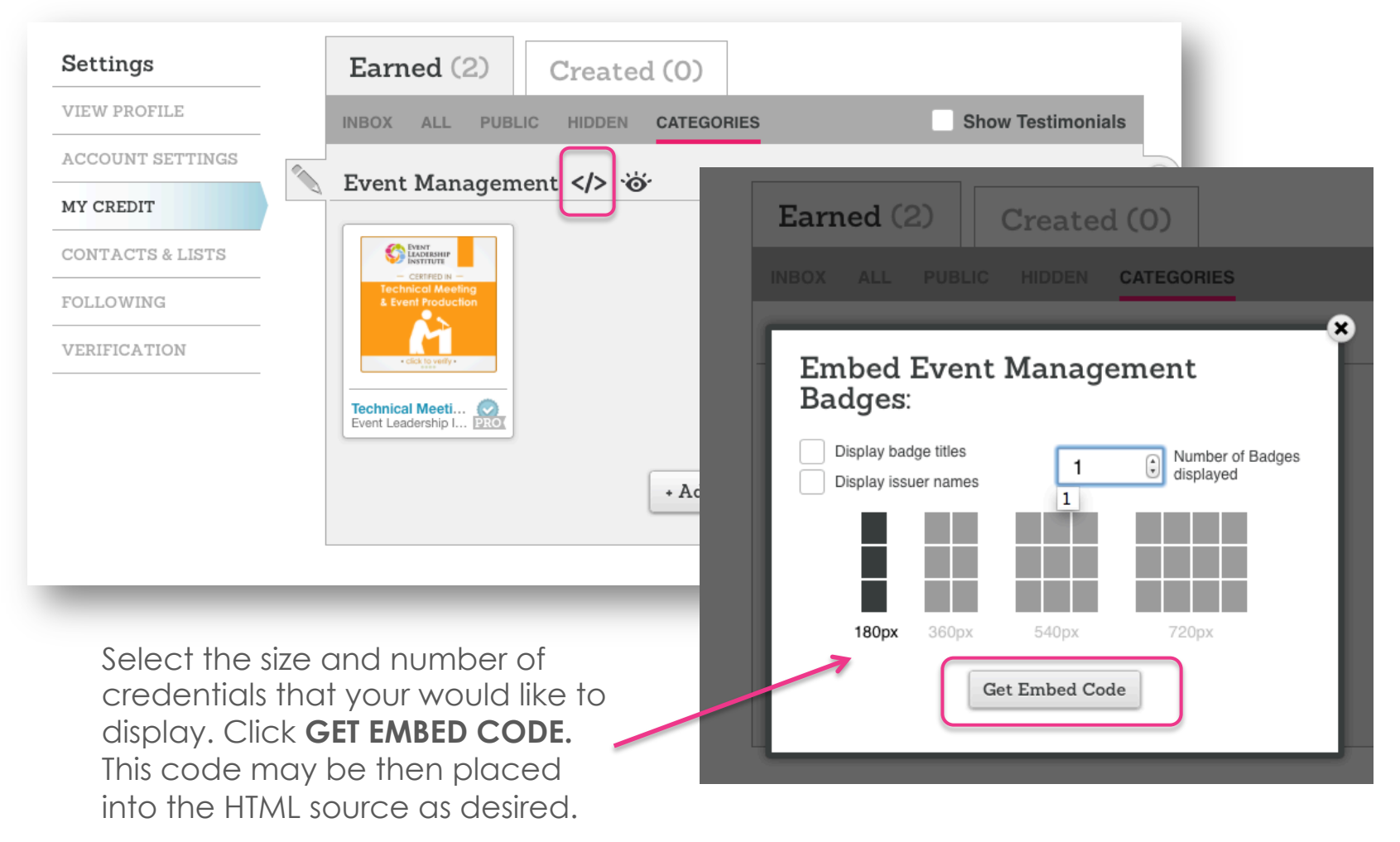